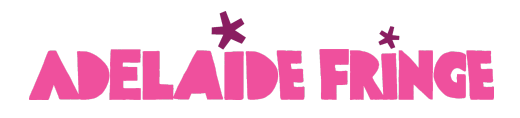

## Fringe Artist Resource: Pixel Set-Up (Advanced)

If you're running paid advertising in Google, Facebook or Instagram, this process is for you!

In order to effectively track visits to your event page and ticket sales for your events, the Adelaide Fringe AVR platform can facilitate the installation of tracking pixels from Google and Meta (Facebook and Instagram).

Before you begin, you must already have your ad accounts and pixels created.

#### Facebook & Instagram ads - Ensure you have:

- A Business Manager Account
- Linked your Facebook and Instagram accounts into your business manager account
- An Ad Account
- A tracking Pixel (also may be called a DataSet)

If you do not have the above, you can follow the instructions <u>HERE</u>.

You are now ready to get the information required to set up your tracking in Adelaide Fringe AVR.

Meta Pixel

1) Go to Meta Business Manager > Event Manager

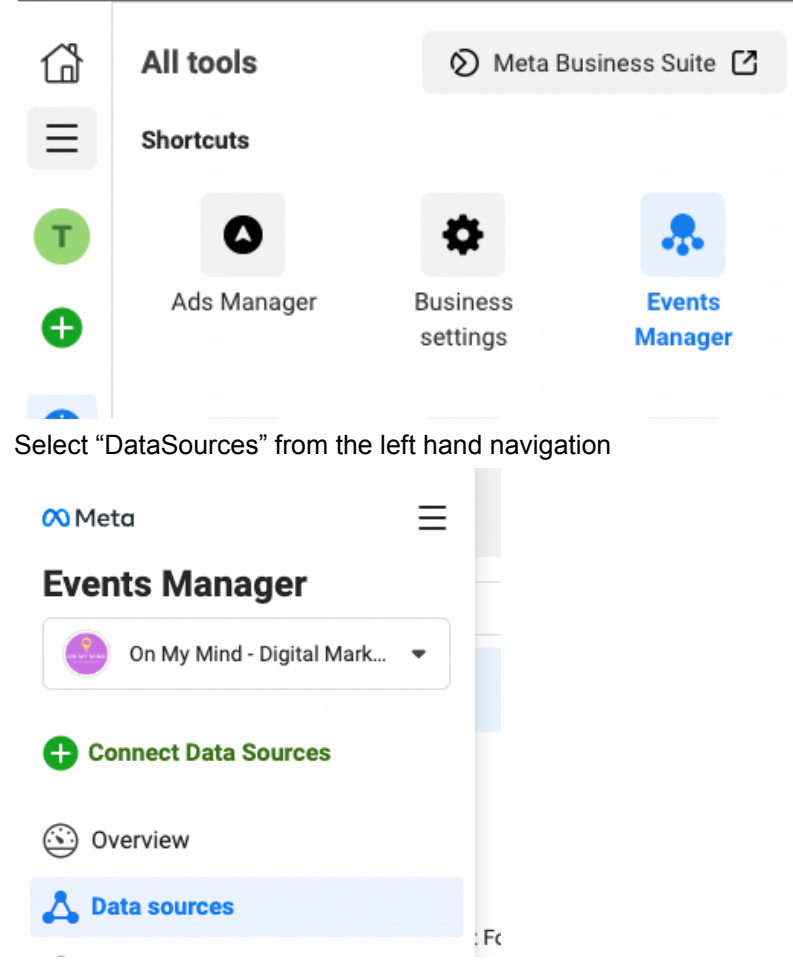

And select your Pixel.

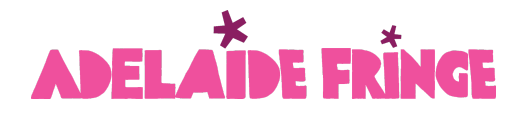

2) Go to Settings > Copy your Pixel ID and save this somewhere handy, you will need this when setting up your analytics in AVR

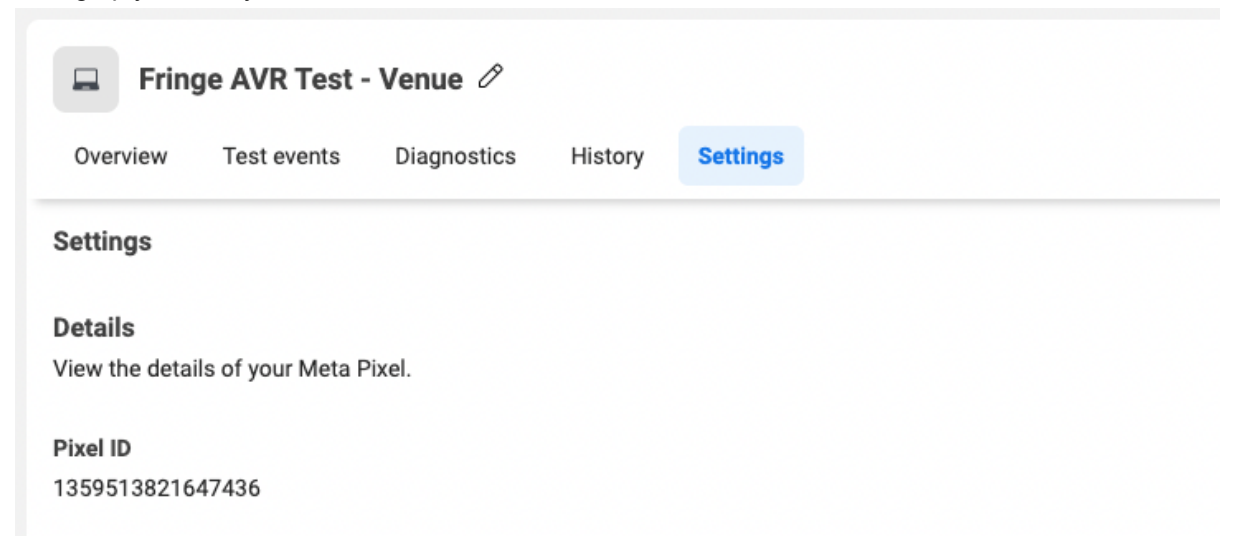

THEN scroll down and select "generate access token"

| <ul> <li>Automatic updates coming to Events Manager</li> <li>The way your event data shows in Events Manager is changing. You'll soon be able to merge website, app and offline events together into a single view. There's nothing for you to do. Most importantly, this update won't affect campaign performance, measurement, or reporting.</li> <li>Learn more about datasets in Events Manager</li> <li>Remind me later</li> </ul> |
|----------------------------------------------------------------------------------------------------|
| □ Fringe AVR Test - Venue 🖉                                                                                                    |
| Overview Test events Diagnostics History Settings                                                                                                    |
| accounts.                                                                                                    |
| Set up a new Gateway                                                                                                    |
| Existing Conversions API Gateways                                                                                                    |
| Connect this pixel to an existing Conversions API Gateway                                                                                                    |
| Set up manually                                                                                                    |
| You can set up the Conversions API by following our step-by-step guide.                                                                                                    |
| Get Started                                                                                                    |
| Generate access token                                                                                                    |
|                                                                                                    |

3) Copy and save this access token - you will need this when setting up your analytics in AVR

Copy and save this token somewhere safe. It won't be stored by Facebook.

EAAooZBA0fq4kB04mo100k5IrsYQ6sJ8h30y3C8q0loEoUGaHH3 xSJZA6N5Ts9mP7X9Jjsyvohse8mf8R6Nw7aivwzbt3moTu7H7ce KY36KCpnUfIS7VQsSPCiHkZCkZCLzT4tlUs1k6IBQFzIm36SvIZ Aw69ksSzvWGS0ZCU8E34FBg0lssPpYiwSUnSfQYHT0NAZDZD

#### **Google Analytics**

Ensure you have a Google Analytics 4 account (Note that Google no longer supports Universal Analytics so you will need to set up Google Analytics 4) If you need instructions follow our guide <u>here</u>.

- Sign in to your Google Analytics 4 account, Get your **Data Stream ID** by following these steps
  - Go to Admin > Data Streams.
  - Select the data stream.

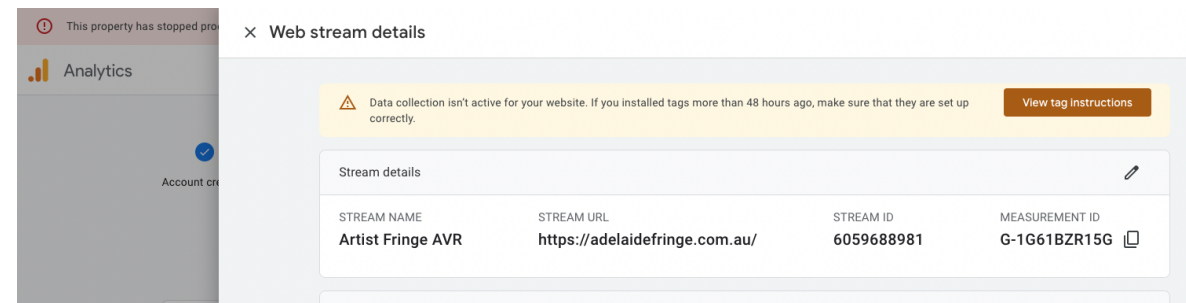

• Look at the *Measurement ID* field. Copy the Measurement ID for when we log in to the AVR portal.

#### Create Secret API Code

1. In the same location (DataStreams) scroll down and select "Measurement Protocol API secrets"

| ① This property has stopped prof × Web s | <sup>ro</sup> × Web stream details                                                                                                    |                                                                            |                                     |                             |  |
|------------------------------------------|----------------------------------------------------------------------------------------------------|----------------------------------------------------------------------------|-------------------------------------|-----------------------------|--|
| .1 Analytics                             | Data collection isn't active for correctly.                                                                                                    | your website. If you installed tags more than 48 hours                     | ago, make sure that they are set up | View tag instructions       |  |
| Account cre                              | Stream details                                                                                                    |                                                                            |                                     |                             |  |
|                                          | STREAM NAME Artist Fringe AVR                                                                                                    | STREAM URL<br>https://adelaidefringe.com.au/                               | STREAM ID<br>6059688981             | MEASUREMENT ID G-1G61BZR15G |  |
| All                                      | Events                                                                                                    |                                                                            |                                     |                             |  |
| (B)                                      | Enhanced measurement     Automatically measure interactions and content on your sites in addition to standard page view measurement.     Data from on-page dements such as links and embedded videos may be collected with relevant events. You must ensure that no personally identifiable information     will be sent to Google Learn more |                                                                            |                                     |                             |  |
|                                          | Measuring: 💿 Page views 🚳 Scrolis 🕲 Outbound clicks 🛛 + 4 more                                                                                                    |                                                                            |                                     | ¢                           |  |
|                                          | Modify events     Modify incoming events and para                                                                                                    | ameters. <u>Learn more</u>                                                 |                                     | >                           |  |
|                                          | Create custom events<br>Create new events from existing                                                                                                    | events. <u>Learn more</u>                                                  |                                     | >                           |  |
|                                          | Create an API secret to enable a                                                                                                    | secrets<br>dditional events to be sent into this stream through the Measur | rement Protocol. <u>Learn more</u>  | >                           |  |

### 2. Review and Accept Terms

3.

| × Web stream details     | × Measurement Protocol A                   | PI secrets                                                                      |                                                        |              |  |
|--------------------------|--------------------------------------------|---------------------------------------------------------------------------------|--------------------------------------------------------|--------------|--|
|                          | Create a secret to enable additiona        | I events to be sent into this stream through the Measurement Pr                 | rotocol. Learn more about measurement protocol API sec | rets.        |  |
| Correctly.               | Acknowledgement required before            | ore creating an API secret                                                      |                                                        | Review terms |  |
| Stream details           | API secrets                                |                                                                                 | Q Search                                               | Create       |  |
| STREAM NAME              | Nickname                                   | Secret value                                                                    | Date created                                           |              |  |
| Artist Thing             |                                            | No API secrets yet, click "Create" to create one.                               |                                                        |              |  |
| Events                   |                                            |                                                                                 |                                                        |              |  |
| <b>Enhance</b>           |                                            |                                                                                 |                                                        |              |  |
| Automatic<br>Data from   |                                            |                                                                                 |                                                        |              |  |
| will be ser              |                                            |                                                                                 |                                                        |              |  |
| Measuring                |                                            |                                                                                 |                                                        |              |  |
| B Modify e<br>Modify inc |                                            |                                                                                 |                                                        |              |  |
| Create ci<br>Create new  |                                            |                                                                                 |                                                        |              |  |
| Cra Measure              |                                            |                                                                                 |                                                        |              |  |
| Select "Create"          |                                            |                                                                                 |                                                        |              |  |
| Select Cleate            |                                            |                                                                                 |                                                        |              |  |
| < Web stream details     | × Measurement Protocol API se              | ecrets                                                                          |                                                        |              |  |
| Data collection isn't a  | Create a secret to enable additional event | is to be sent into this stream through the Measurement Protocol. <u>Learn m</u> | nore about measurement protocol API secrets.           |              |  |
|                          | API secrets                                |                                                                                 | Q Search                                               | Create       |  |

4. Choose a Nickname of your choosing e.g. "Adelaide Fringe" or "Your Show/Venue Name"

| × | Create new API secret | Create |
|---|-----------------------|--------|
|   | Fringe API            |        |

### 5. Copy the API secret value and keep this handy for the next steps ahead.

| Measurement Protocol API secrets                       |                                                                         |                                       |        |
|--------------------------------------------------------|-------------------------------------------------------------------------|---------------------------------------|--------|
| Create a secret to enable additional events to be sent | into this stream through the Measurement Protocol. <u>Learn more ab</u> | out measurement protocol API secrets. |        |
| API secrets                                            |                                                                         | Q Search                              | Create |
| Nickname                                               | Secret value                                                            | Date created                          |        |
| Adelaide Fringe                                        | zQB6ly5cRay_8MBndSahvA                                                  | Sep 1, 2023, 12:16:33 PM              | :      |

### Adding your Tracking Pixels to your event.

- 1. Log In To Fringe AVR portal
- 2. Click on your event name
- 3. Navigate to "Analytics"

| * ADELAIDE<br>* FRINGE * | All Events > DARK SPECTRUM > Analytics DARK SPECTRUM                                                                     |  |  |  |
|--------------------------|----------------------------------------------------------------------------------------------------|--|--|--|
| Search                   | Dashboard Registration Participants Opportunities Online Sessions Bank & Tax Media Kit Analytics Reviews Recommendations |  |  |  |
| ♦ My Festival            | Analytics Intro Html                                                                                                    |  |  |  |
| 🛠 Media Portal           |                                                                                                    |  |  |  |
| 🛠 My Honey Pot           | > Facebook                                                                                                    |  |  |  |
| Resources                |                                                                                                    |  |  |  |
| Settlement               | > Google Analytics                                                                                                    |  |  |  |
| Q Event Finder           |                                                                                                    |  |  |  |
| Q Venue Finder           | Google Analytics V4                                                                                                    |  |  |  |
| 🗐 Calendar               |                                                                                                    |  |  |  |
| BD Advertising           | Facebook Conversions                                                                                                    |  |  |  |
| (ô) Manage AVR >         |                                                                                                    |  |  |  |

4. In the Facebook Conversions section, if you are wishing to use the Meta pixel then select "yes" for the "Would you like to use this service?" question.

Then input your Pixel ID in the first box.

Paste your API access token in the second box.

### Click save

| Analytics Intro Html                                                                                                    |
|----------------------------------------------------------------------------------------------------|
| ✓ Facebook Conversions                                                                                                    |
| Facebook Conversions Html                                                                                                    |
| Would you like to use this service?                                                                                                    |
| ● Yes <sup>○</sup> No                                                                                                    |
| Facebook Pixel Code                                                                                                    |
| 1024040125290510                                                                                                    |
| Access Token                                                                                                    |
| EAAooZBA0fq4kBO8VB0HN1vaLvZCgXxy29mneYY4Cpalk64BxZAu4uizeWF7dnOEYE0m7SnRrZCJaVF3cBWnLZAmJhMATqlcCBdLwxNp0RmYdrn3Y2YANZAUkTtnXvDrn2V2F2AVF2AVF2AVF2AVF2AVF2AVF2AVF2AVF2AVF |
| Save                                                                                                    |

 In the Google Analytics V4 section, if you are wishing to use Google Analytics 4 then select "yes" for the "Would you like to use this service?" question. Input your data Measurement ID in the "Tracking" box. Input your API secret in the second box. Save.

| ✓ Google Analytics V4    |   |
|--------------------------|---|
| Google Analytics V4 Html |   |
| ● Yes ○ No               |   |
| G-1G61BZR15G             |   |
| Api Secret               |   |
| zQB6ly5cRay_8MBndSahvA   |   |
| Save                     | • |

**NOTE** If you make a mistake with your inputs, you can reset the process by selecting "No" in answer to "Would you like to use this service?" and this will remove your inputs so you can start again.

Congratulations, You have now added your pixels to your event. And you will begin seeing data accordingly

How do I know I have set this up correctly?

In **Google Analytics**, Under **Reports > Examine User Behaviour > Events** you will see a "purchase" event, when tickets for your show are purchased. This will include the revenue value for the transaction.

To see how many "pageviews" your event has, you will need to look at the number of "view-item" events.

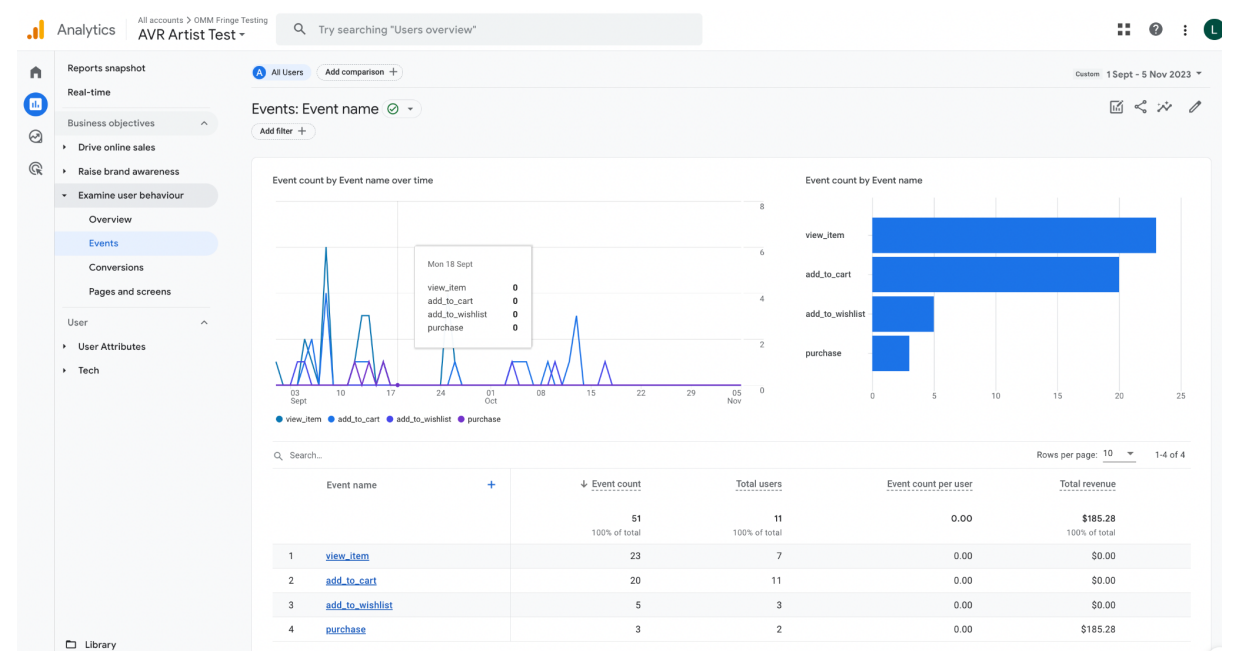

In Meta, In Events Manager, You will see e-commerce events such as "Add to cart" and "Purchase" along with "View Content" events which are the pageview for your event.

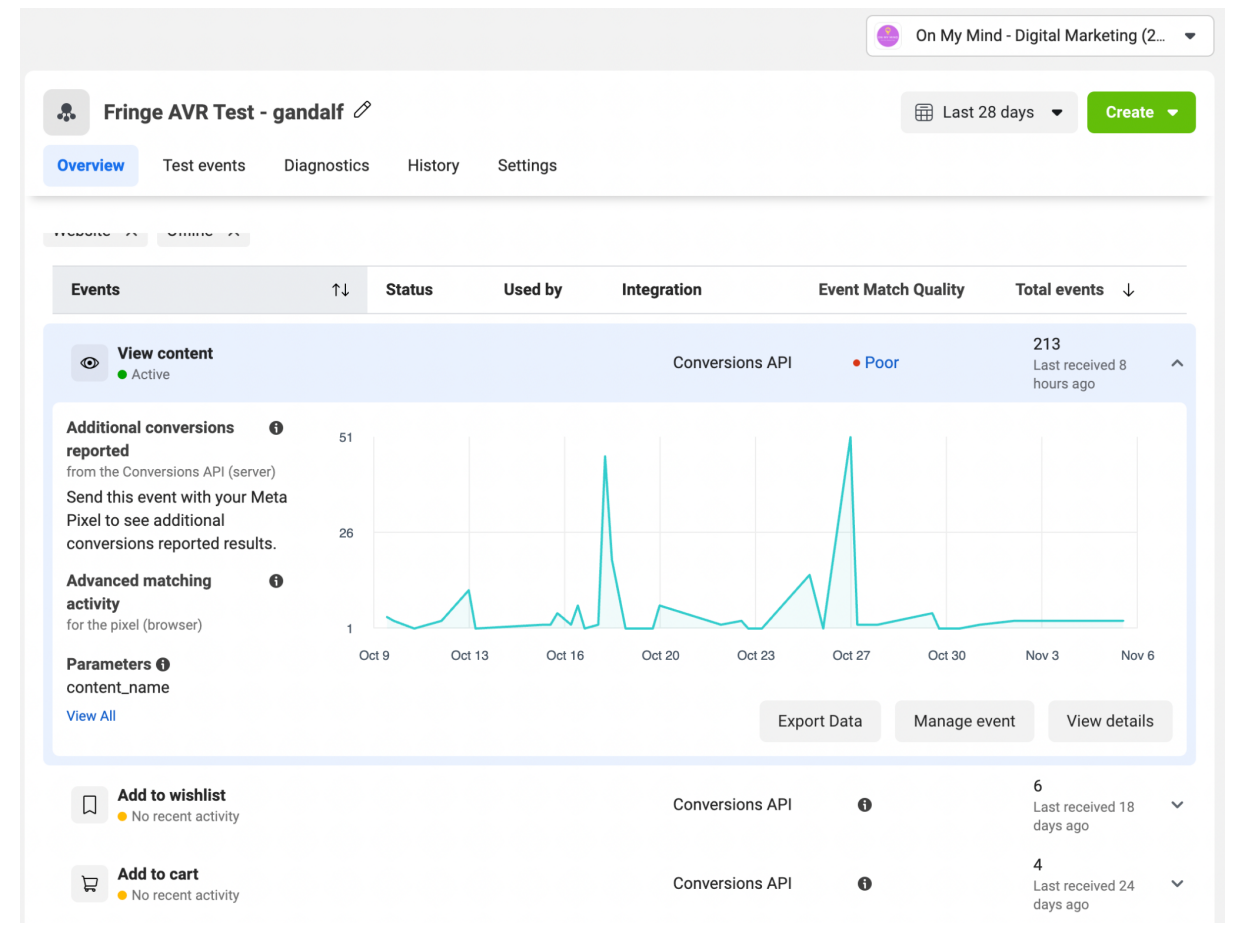

### **Remarketing Audiences**

If you wish to create remarketing audiences for your campaigns based on pageviews of your event, these need to be created based on the "view content" and "view item" events in Meta and Google respectively.